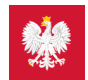

## Krok 1.: Jak zainstalować mojeIKP

## Aplikację można pobrać ze sklepów internetowych: z Google Play lub z App Store (dla iPhone'a)

Aplikację można pobrać ze sklepów internetowych: z Google Play lub z App Store (dla iPhone'a)

Jak to zrobić:

- w telefonie znajdź:
  - Google Play lub Sklep Play
    - App Store

lub otwórz wyszukiwarkę lub okienko przeglądarki i wpisz mojelKP, a zobaczysz mojelKP na stronie https://play.google.com/ lub https://apps.apple.com/

- wybierz aplikację mojeIKP z granatowo-niebieskim serduszkiem
- kliknij na "Zainstaluj"
- pomiń "Wybierz kraj" to dla osób spoza Polski.

Wygenerowano: 25.08.2025 r. 08:01:45

Źródło: Krok 1.: Jak zainstalować mojeIKP